آموزش گام به گام ساخت تابلو روان بخش دوم

نویسنده : وحید نصیری

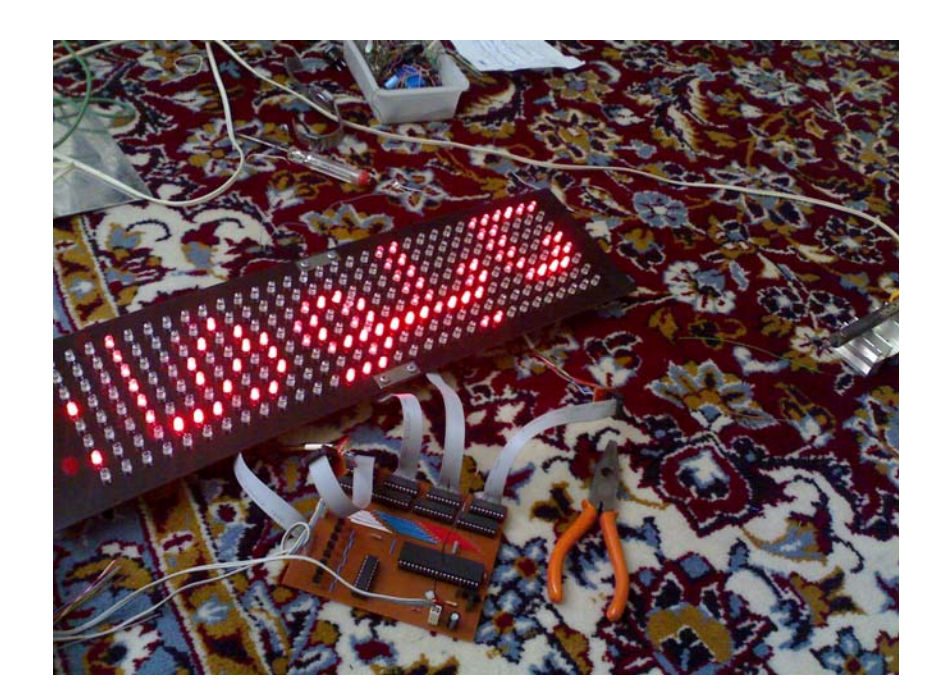

خب در قسمت قبلی دیدیم که منظور از رفرش و دیتا و ... چیه. در این بخش توصیه من اینه که مثال ها رو داخل پروتئوس امتحان کنید تا به اصل ماجرا پی ببرید.توی این قسمت ما میخوایم به طور عملی با نرم افزار Fast Lcd کار کنیم. پس در ابتدا این نرم افزارو از لینک زیر دانلود و نصب کنید.

http://www.4shared .com/file/96691623/e12205e7/FAST\_LCD.html

برای ساخت این تابلوها ما نیاز به یه نرم افزار داریم تا حروف و یا شکل های مورد نظرمون رو به کد تبدیل کنه.در اینجا اول طرز کار با این نرم افزارو میگم...

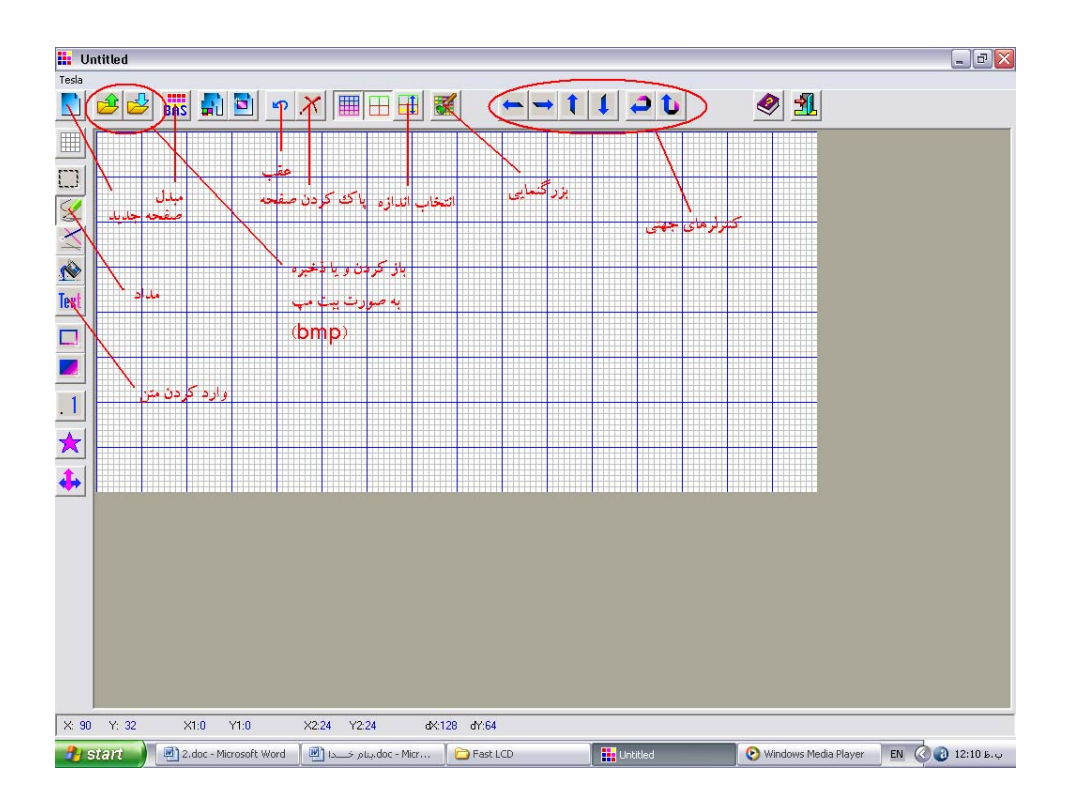

پس از باز کردن نرم افزار شکل زیر دیده میشه.

عملکرد مهمترین دکمه ها نوشته شده. کار با این نرم افزار بسیار ساده و راحته.اول از همه شما بایـد سایز تابلو رو به اون بدید. در اینجا ما ابتدا با یه مثال ۸ در ۸ شروع میکنیم پـس بایـد مراحـل زیـر رو طـی کنیم.

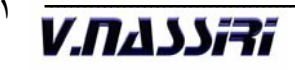

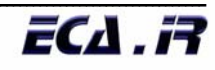

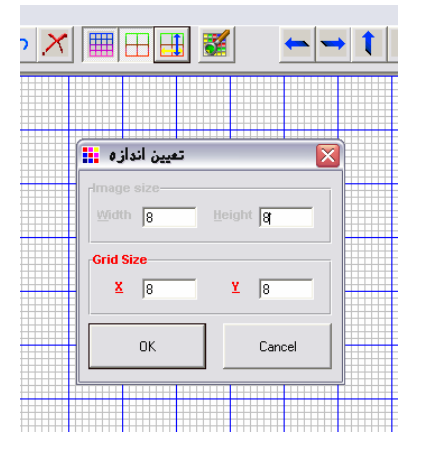

در قسمت بالا width تعداد ستونها و height تعداد سطرهارو مشخص میکنن که همون طور که دیده میشه عدد ۸ داخل هر دو قسمت وارد شده که پس از تائید شکل زیر نمایان میشه.

| 🚺 Un  | titled    |
|-------|-----------|
| Tesla |           |
|       | 🔒 🛃 👪 😫 🛳 |
|       |           |
|       |           |
|       |           |

۲) خب در این قسمت ما ابزار مداد رو از کادر سمت چپ انتخاب میکنیم و یه شکل مثل زیر در داخل محدودهٔ ۸ در۸ رسم میکنیم.لازم به ذکره که با چپ کلیک عمل ترسیم و با راست کلیک عمل پاک کردن انجام میشه.

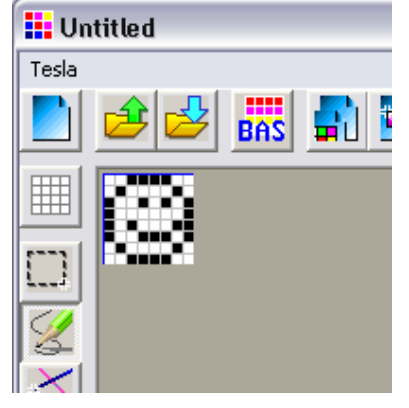

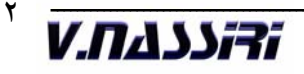

\* خب در اینجا کار تموم شده و فقط باید عکس رو به کد تبدیل کنیم اما اجازه بدید چطور نوشتن داخل این نرم افزار رو هم بگم. پس:

۱) ابتدا روی دکمه
 ۱) ابتدا روی دکمه

| نوشتن متن        |                         |          |
|------------------|-------------------------|----------|
| BC 28A<br>BC 9BC | Eont<br>FormalScript 24 |          |
| www.eca.ir       |                         |          |
| 117 x 38         |                         | <b>•</b> |
| wu               | vw.eca.iv               |          |
| )<br>OK          | Cance                   |          |

۲) متن دلخواه خودتون رو در کادر سفید وارد کنید. از طریق دکمه font شما میتونید هـر فـونتی رو که دوست دارید به کار ببرید. همونطور که من این کار رو کردم.

سپس دکمه تایید رو بزنید تا پنجره بسته بشه. برای وارد کردن متن به صفحه فقـط روی یـه منطقـه از صفحه چپ کلیک کنید.

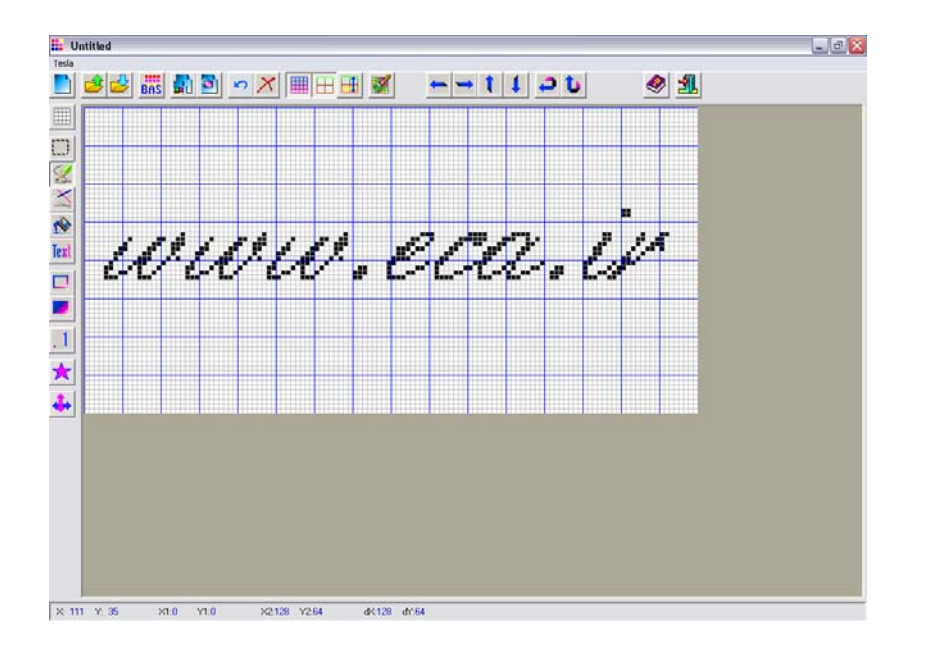

ודוננשח.ע

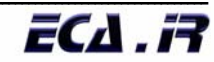

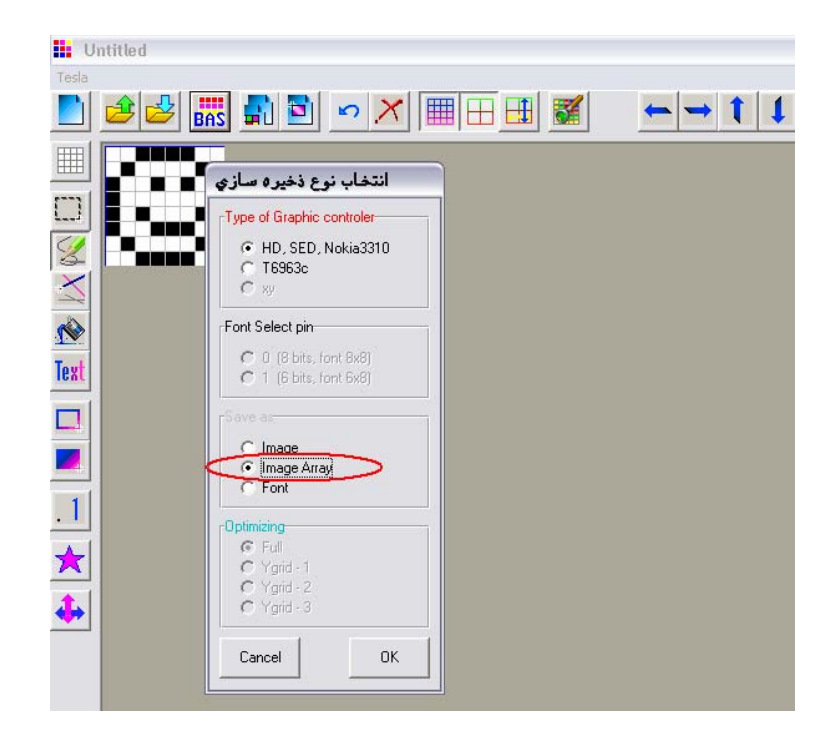

در پنجره باز شده یادتون باشه که در قسمت پایین تیک وسط رو بزنید. پس از تایید یـه پنجـره دیگـه باز میشه و از شما محل ذخیره سازی فایل رو میخواد. فایل ذخیره شده رو به راحتـی بـا نـرم افـزار بـسکام میتونید باز کنید. این فایل دارای محتوایی به صورت زیر است:

ما فقط به اعداد بدست اومده احتياج داريم.

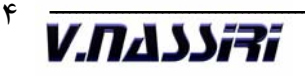

خب حالا میریم سراغ برنامه نویسی برای راه اندازی مدار.

ابتدا بسکام رو باز کنید و متن زیر رو داخلش بنویسید.

\$regfile = "m8def.dat"
\$crystal = 4000000

Config Portb = Output Config Portd = Output Dim Index As Byte Dim A As Byte Portb = &H80

Do

If Index > 7 Then Index = 0 : Portb = &H80 : End If A = Lookup(index , Dat) A = Not A Portd = A Waitms 1

Portd = &HFF Rotate Portb , Right Incr Index

Loop

End

Dat: Data &H3C , &H42 , &H91 , &HA5 , &HA1 , &HA5 , &H52 , &H3C

خب حالاً میرسیم به توضیح. راجع به ۶ خط اول که دیگه همه میدونند چیه. توی این برنامه ما باید کاری کنیم تا همون طوری که گفتم ابتدا ستون اول فعال بشه بعد دیتا رو روش بفرستیم. توی اینجا من پورت D رو برای رفرش ستونها و پورت B رو برای دادن دیتا به سطرها انتخاب کردم. بعد از ۶ خط اول گفته شده 80% = portb . این به این خاطره که در ابتدای برنامه و قبل از دادن اولین داده بر گشتی از جدول ستون رو روشن کرده باشیم. در ادامه برنامه به ازای هر بار فرستادن دیتا روی پورت یه تاخیر ۱ میلی ثانیه ای گذاشته شده. وقتی این برنامه رو داخل پروتئوس تست کردید مقدار این تاخیر رو ۵۰۰ میلی ثانیه کنید تا به اصل چگونگی

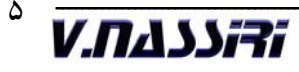

فعال شدن سطر و ستون پی ببرید. حتماً امتحانش کنید. خب اگه نگاه کنید میبینید که مقدار index دائماً داره چک میشه و اگه بیشتر از ۷ بشه index رو صفر میکنه. این قسمت به این دلیله که چون ما داریم از جدول استفاده میکنیم باید مراقب بود تا داده ای خارج از جدول خونده نشه(چون تعداد دیتا های ما ۸ تاست).

خب برای برنامه بالا از مدار زیر استفاده کنید.

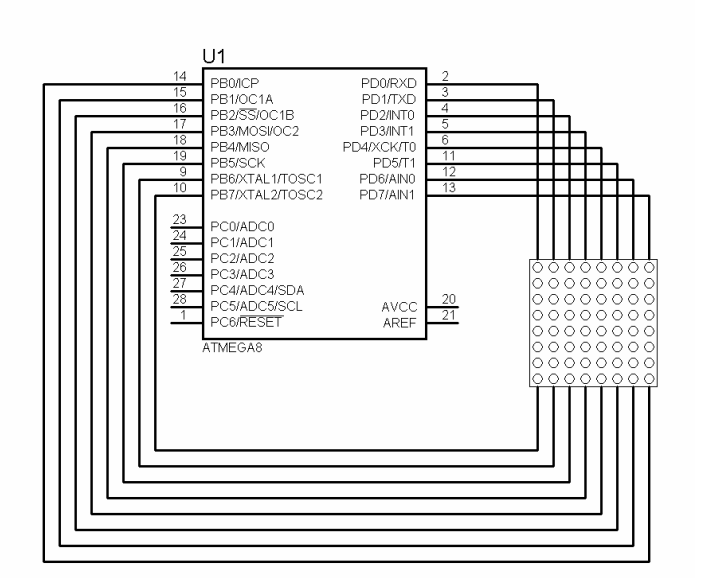

یه نکته رو یادم رفت اونم اینکه در ماتریسهای داخل پروتئوس کاتـدها سـطرها رو تـشکیل میـدن و آندها ستونها رو.

در قسمت بعدى طريقة حركت دادن و همچنين افزايش تعداد ماتريسها رو ميگم.

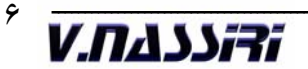